# Table of Contents

| lr | structions to Submit Event Report Online | 2  |
|----|------------------------------------------|----|
|    | Step 1: eService Portal                  | 2  |
|    | Step 2: Click 'Event Report'             | 3  |
|    | Step 3: Ticket Sales                     | 3  |
|    | Step 4: Contestant Details               | 4  |
|    | Step 5: Participant Details              | 4  |
|    | Step 6: Attestation                      | 5  |
|    | Step 7: Invoice                          | 5  |
|    | Step 8: Payment                          | 6  |
|    | Step 9: Transaction Details              | 7  |
|    | Step 10: Check Email                     | .8 |
|    |                                          |    |

### **Instructions to Submit Event Report Online**

### Step 1: eService Portal

- Go to Kentucky Boxing and Wrestling Commission website, <u>https://kbwc.ky.gov</u>
- Click eServices.

| TEAM 🜧                                                                                | KENTUCKY BOXING AND WRESTLING COMMISSION                                                                                                    |                                                                                                    |                                                  |  |  |  |  |
|---------------------------------------------------------------------------------------|----------------------------------------------------------------------------------------------------|----------------------------------------------------------------------------------------------------|--------------------------------------------------|--|--|--|--|
| KENTUCKY<br>PUBLIC PROTECTION<br>CABINET<br>Boking and Wrestling Commission           | The Kentucky Bosing and Wrestling Commission (KBWC) encourages the growth of unarmed combat sports, protects participants and spectators and strives to improve the<br>sports by thoughtful, reasonable and fair regulation and monitoring. The KBWC licenses unarmed combat sports athletes, trainers, corners, promoters, referees and judges,<br>and oversees all professional boxing, professional wrestling and both amateur and professional mixed martial arts events held in the Commonwealth.                                                                                                    |                                                                                                    |                                                  |  |  |  |  |
|                                                                                       | UPDATED MEETING INFORMATION: The Feb 19 meeting of the Kentucky Boxing & Wrestling Commission will be held virtually due to impending adverse weather. The meeting begins at 4 p.m.<br>To participate, join the meeting here: https://kentsmilico.or//invectup-join/19%3ameeting, MallinYYTZ/AVXIZCOMOXIII_G/ACCMUDU/2V4/ZTESI/Ihi/#ADtreads/20?<br>contents/VFI/VIZI/2V3/M2/ZTE/I/Adv/Adv/Adv/Adv/Soc/Adv2/Page/ZTE/I/Adv2/Page/ZTE/I/Adv2/Page/ZTE/I/Adv2/Page/ZTE/I/Adv2/Page/ZTE/I/Adv2/Page/ZTE/I/Adv2/Page/ZTE/I/Adv2/Page/ZTE/I/Adv2/Page/ZTE/I/Adv2/Page/ZTE/I/Adv2/Page/ZTE/I/Adv2/Page/ZTE/I/Adv2/Page/ZTE/I/Adv2/Page/ZTE/I/Adv2/Page/ZTE/I/Adv2/Page/ZTE/I/Adv2/Page/ZTE/I/Adv2/ZTE/I/Adv2/ZTE/I/Adv2/ZTE/I/Adv2/ZtE/I/Adv2/ZtE/I/Adv2/I/Adv2/ZtE/I/Adv2/ZtE/I/Adv2/ZtE/I/Adv2/ZtE/I/Adv2/Zt |                                                                                                    |                                                  |  |  |  |  |
|                                                                                       | Contact us at (502) 564-0085 or kbwc@ky.gov or click here for more contact information.                                                                                                    |                                                                                                    |                                                  |  |  |  |  |
|                                                                                       | Licensing Forms                                                                                                    | and Applications Event Calendar eServices                                                                                              |                                                  |  |  |  |  |
| HOW DO I?                                                                             |                                                                                                    | LATEST NEWS                                                                                                    | QUICK LINKS                                      |  |  |  |  |
| <ul> <li>Apply for a license as a contestant in co<br/>sports</li> </ul>              | mbat                                                                                                    | <ul> <li>Kentucky Boxing and Wrestling Commission Meets Monday,<br/>June 17</li> </ul>                                                 | Staff Directory     Online License Application   |  |  |  |  |
| <ul> <li>Apply to be a judge, trainer, or other por<br/>besides an athlete</li> </ul> | sition                                                                                                    | <ul> <li>Kentucky Boxing &amp; Wrestling Commission To Host the<br/>Association of Boxing Commissions and Combative Sports'</li> </ul> | 2024-25 KBWC Meeting Schedule                    |  |  |  |  |
| Find local events in Kentucky                                                         |                                                                                                    | Annual Meeting                                                                                                    | Proposed Administrative Regulations              |  |  |  |  |
| Check license status                                                                  |                                                                                                    | Neurologic Health in Combat Sports                                                                                                    | <ul> <li>KBWC Regulations (Rev. 2024)</li> </ul> |  |  |  |  |
| Renew my license                                                                      |                                                                                                    |                                                                                                    | KBWC Statutes (Rev. 2024)     Read More.         |  |  |  |  |

• Enter your account Email and Password, click Login.

| B                           | NOR<br>SIGN SIGN |
|-----------------------------|------------------|
| Sign In                     | Sign Up          |
| Email: *                    | M                |
| Password *                  | Ø                |
| Forgot Password?            |                  |
| Lo                          | gin              |
| Don't have an account? Crea | ite Account      |

Please note: You can only Create an Account if you currently hold or previously held a license with KBWC.

If applying for a license for the first time, please click this link https://kbwc.ky.gov/KWBC/home to submit an initial application.

#### Step 2: Click 'Event Report'.

| Home                  | Transaction History User Profile Logout |                           |
|-----------------------|-----------------------------------------|---------------------------|
| Event Calendar        | Show Notice Form                        | Event Report              |
| Apply for New License | Submit Requested Information            | Renew My Existing License |

### Step 3: Ticket Sales

- Answer contracted/paid show question.
- If 'Was this a contracted/paid show?' is 'No' then enter the Ticket Sales details and click 'Save and Continue'.

|                                                                                                    |                                             | Event R                                  | leport                                                                         |                                                              |  |
|----------------------------------------------------------------------------------------------------|---------------------------------------------|------------------------------------------|--------------------------------------------------------------------------------|--------------------------------------------------------------|--|
| itantia Number<br>179682                                                                             | License Type<br>Wrestling Promoter          | 6new Date and Time<br>4/2/2025, 05:00 PM | Laceter hans and Jobres<br>Pelican, 123 west avenue, Frankfort, Kentucky 40001 |                                                              |  |
| Ticket Sales                                                                                         | Contestant Details                          |                                          |                                                                                |                                                              |  |
| Was this a contracted                                                                                | dipaid show (i.e. Fair, Festival etc.)? * ( | ) Yes 🖲 No                               |                                                                                |                                                              |  |
| Please provide                                                                                       | additional comments                         |                                          |                                                                                |                                                              |  |
|                                                                                                    |                                             |                                          |                                                                                | ~                                                            |  |
|                                                                                                    | cket Tones                                  | Number of Tickets                        | Price                                                                          | A second                                                     |  |
| TR.                                                                                                  | const (3544)                                | Teachort of Traceto                      |                                                                                | Amount                                                       |  |
| vanced Ticket Sales                                                                                  | and (Jhen                                   | 25                                       | \$7.50                                                                         | 5187.50                                                      |  |
| vanced Ticket Sales<br>or Ticket Sales                                                               | une (Ibea                                   | 25                                       | \$7.50<br>\$9.50                                                               | 5187.50<br>\$560.00                                          |  |
| wanced Ticket Sales<br>or Ticket Sales<br>Is Ticket Sales                                            | and the                                     | 25 100 0                                 | \$7.50<br>\$8.50<br>\$0.00                                                     | Amount \$197.50<br>\$197.50<br>\$160.00<br>\$0.00            |  |
| vanced Ticket Sales<br>or Ticket Sales<br>ts Ticket Sales<br>her Ticket Sales                        | unit (Jaan                                  | 25<br>100<br>0                           | \$7.50<br>\$8.50<br>\$0.00<br>\$0.00                                           | 5187.50<br>\$860.00<br>\$0.00<br>\$0.00                      |  |
| vanced Ticket Sales<br>or Ticket Sales<br>Is Ticket Sales<br>hor Ticket Sales<br>mplimentary Tickets |                                             | 25<br>100<br>0<br>0                      | \$7.50<br>\$9.50<br>\$0.00<br>\$0.00<br>\$0.00                                 | Ameune<br>\$197.50<br>\$860.00<br>\$0.00<br>\$0.00<br>\$0.00 |  |

• If 'Was this a contracted/paid show?' is 'Yes' then enter the amount paid, upload the contract document and click 'Save and Continue'

| License Number<br>179662                                          | License Type<br>Wrestling Promoter                                                                           | Show Date<br>3/31/20   | and Time<br>25, 10:10 AM |                              | Location Name and Address<br>Henry Ford, 90 Street Smart | t Road, Canada, Kentuck | y 41519 |                   |                  |
|-------------------------------------------------------------------|----------------------------------------------------------------------------------------------------|------------------------|--------------------------|------------------------------|----------------------------------------------------------|-------------------------|---------|-------------------|------------------|
| Ticket Sales                                                      |                                                                                                    |                        |                          |                              |                                                          |                         |         |                   |                  |
| Was this a contracted                                             | paid show (i.e. Fair, Festival etc.)?* 🖲 Ye                                                                  | es 🔘 No                |                          |                              |                                                          |                         |         |                   |                  |
| Enter the amount paid for sh<br>3456.78                           | w S *                                                                                                    | Tax = (5%)             |                          | Total amount due<br>\$172.84 |                                                          |                         |         |                   |                  |
| The Contract Docum<br>Acceptable file types<br>Contract Documents | ent needs to be uploaded to submit the e<br>ire: .msg, .pdf, .xlsx, .xls, .csv, .jpg, .jpeg, .do<br>Jpload * | oc, .docx, .png, .bit. |                          |                              |                                                          |                         |         |                   |                  |
| Select files                                                      |                                                                                                    |                        |                          | ✓ Done                       |                                                          |                         |         |                   |                  |
| Contract_Docu<br>File successfully up                             | nent.pdf<br>eaded.                                                                                           |                        |                          | ×                            |                                                          |                         |         |                   |                  |
| Action                                                            |                                                                                                    |                        | Name                     |                              |                                                          | Action                  |         |                   |                  |
|                                                                   |                                                                                                    |                        |                          | No records available.        |                                                          |                         |         |                   |                  |
| н н н                                                             |                                                                                                    |                        |                          |                              |                                                          |                         |         |                   | 0 - 0 of 0 items |
|                                                                   |                                                                                                    |                        |                          |                              |                                                          |                         | ← Back  | Save and Continue | C Clear          |

Note: If you are a wrestling promoter, the Contestant and Participants details need to be provided. Skip steps 4 and 5 if you are not a wrestling promoter.

### Step 4: Contestant Details

• If the number of contestants is more than 20, using the drop down select the appropriate number.

| Event Report             |                                    |                                                  |                                                                                  |  |  |  |  |
|--------------------------|------------------------------------|--------------------------------------------------|----------------------------------------------------------------------------------|--|--|--|--|
| License Number<br>179662 | License Type<br>Wrestling Promoter | Show Date and Time<br>4/2/2025, 05:00 PM         | Location Name and Address<br>Polican, 123 west avenue, Frankfort, Kentucky 40601 |  |  |  |  |
| 5<br>10                  | f all contestants and              | their KYBWC License #, in the order th           | ey competed, along with the results of the contest.                              |  |  |  |  |
| 15<br>20                 |                                    |                                                  |                                                                                  |  |  |  |  |
| 25                       | rmation, click 'Save and C         | ontinue' if you need to add more contestant rows | If you fail to do it, you will lose all the details entered.                     |  |  |  |  |
| 30                       | n to increase the number           | of contestant rows if needed.                    |                                                                                  |  |  |  |  |

o Enter the contestant's information, click 'Save and Continue'

|                          |                                             |                                           | Eve         | nt Report                                                |                          |                   |
|--------------------------|---------------------------------------------|-------------------------------------------|-------------|----------------------------------------------------------|--------------------------|-------------------|
| License Number<br>179662 | License Type<br>Wrestling Promoter          | Show Date and Time<br>4/2/2025, 05:00 PM  |             | Location Name and Address<br>Pelican, 123 west avenue, F | rankfort, Kentucky 40601 |                   |
| Ticket Sale              | S Contestant Details                        |                                           |             |                                                          |                          |                   |
| Please list th           | ne names of all contestants and t           | heir KYBWC License #, in the ord          | er they c   | ompeted, along with the results o                        | f the contest.           |                   |
| 20                       | •                                           |                                           |             |                                                          |                          |                   |
| On entering con          | itestants' information, click 'Save and Con | tinue' if you need to add more contestant | rows. If yo | u fail to do it, you will lose all the details e         | ntered.                  |                   |
| You can click or         | n the dropdown to increase the number of    | contestant rows if needed.                |             |                                                          |                          |                   |
|                          |                                             |                                           |             |                                                          |                          | Save and Continue |
| Row Number               | Contestant Name                             | License #                                 | V.          | Opponent Name                                            | License #                | Result of Contest |
| 1                        | John Doe                                    | 12345                                     | V.          | John Smith                                               | 67890                    | John Doe          |
| 2                        |                                             |                                           | V.          |                                                          |                          |                   |
| 3                        |                                             |                                           | V.          |                                                          |                          |                   |
|                          |                                             |                                           |             |                                                          |                          |                   |

#### **Step 5: Participant Details**

 $\circ~$  If the number of participants is more than 20, use the drop down to select the appropriate number.

|                          |                                                                                                    | E                                                   | vent Report                                                    |                                                |         |
|--------------------------|----------------------------------------------------------------------------------------------------|-----------------------------------------------------|----------------------------------------------------------------|------------------------------------------------|---------|
| License Number<br>179662 | License Type<br>Wrestling Promoter                                                                                                    | Show Date and Time<br>4/2/2025, 05:00 PM            | Location Name and Address<br>Pelican, 123 west avenue, Frankfo | rt, Kentucky 40601                             |         |
| 5                        | itestant Details Par                                                                                                    | rticipants Details                                  |                                                                |                                                |         |
| 10                       | A stant Details Participants Details     Participants Details     A fall other participants, including their license # and classification (such as judge, trainer, manager, referee, timekeeper, second, physician, or event sta     S    S    S    S    S    S    S | staff)                                              |                                                                |                                                |         |
| 15                       |                                                                                                    |                                                     | autori (such as juuge, duinei, managei, re                     | eree, unexcepci, second, physician, or event s | starry. |
| 20                       |                                                                                                    |                                                     |                                                                |                                                |         |
| 25                       | mation, click 'Save and                                                                                                    | Continue' if you need to add more participant rows. | If you fail to do it, you will lose all the details entered    | L                                              |         |
| 30                       | n to increase the number                                                                                                    | er of participant rows if needed.                   |                                                                |                                                |         |
|                          |                                                                                                    |                                                     |                                                                | Save and Co                                    | ontinue |
| Row Number               | Name                                                                                                    | License #                                           |                                                                | Classification                                 |         |
| 1                        |                                                                                                    |                                                     |                                                                |                                                | ^       |

• Enter the participant's information and click 'Save and Continue'.

|                          |                                   |                                          | Event Repor                                | τ                                                               |                                  |                       |
|--------------------------|-----------------------------------|------------------------------------------|--------------------------------------------|-----------------------------------------------------------------|----------------------------------|-----------------------|
| License Number<br>179662 | Ucense Type<br>Wrestling Promoter | Show Date and Time<br>4/2/2025, 05:00 PM | 4                                          | Location Name and Address<br>Pelican, 123 west avenue, Frankfor | t, Kentucky 40601                |                       |
| Ticket Sales             | Contestant Details                | Participants Details                     |                                            |                                                                 |                                  |                       |
| Please list the n        | ames of all other par             | ticipants, including their license       | e # and classification (such a             | s judge, trainer, manager, ref                                  | eree, timekeeper, second, physic | ian, or event staff). |
| 20                       | -                                 |                                          |                                            |                                                                 |                                  |                       |
| On entering particip     | ants' information, click 'Sa      | ve and Continue' if you need to add mor  | re participant rows. If you fail to do it, | you will lose all the details entered                           |                                  |                       |
| You can click on the     | dropdown to increase the          | number of participant rows if needed.    |                                            |                                                                 |                                  |                       |
|                          |                                   |                                          |                                            |                                                                 |                                  | Save and Continue     |
| Row Number               | Name                              |                                          | License #                                  |                                                                 | Classification                   |                       |
| 1                        | John Junior                       |                                          | 54321                                      |                                                                 | Trainer                          |                       |
| 2                        |                                   |                                          |                                            |                                                                 |                                  |                       |

### Step 6: Attestation

Answer the injuries question. Enter signature. Check 'I agree' check box and click 'Submit'

|                          |                                    |                                          | Event Re    | port                                                                          |
|--------------------------|------------------------------------|------------------------------------------|-------------|-------------------------------------------------------------------------------|
| License Number<br>179662 | License Type<br>Wrestling Promoter | Show Date and Time<br>4/2/2025, 05:00 PM |             | Location Name and Address Pelican, 123 west avenue, Frankfort, Kentucky 40601 |
| Ticket Sale              | s Contestant Details               | Participants Details                     | Attestation | _                                                                             |
| Did any injuries o       | occur to any person in attendance  | e, including contestants? * (            | ) Yes 🖲 No  |                                                                               |
| Attestation              |                                    |                                          |             |                                                                               |
| Signature:<br>Eric Carle | Dat<br>4/4                         | ie: *<br>4/2025                          |             |                                                                               |
| I certify under per      | nalty of perjury that the above is | a true and complete return.              |             |                                                                               |
| I agree                  |                                    |                                          |             | Submit                                                                        |

### Step 7: Invoice

### Click Checkout/Complete Order

|                          |                                    |                                          | Event Re    | port                                     |                                                           |              |   |
|--------------------------|------------------------------------|------------------------------------------|-------------|------------------------------------------|-----------------------------------------------------------|--------------|---|
| License Number<br>179662 | License Type<br>Wrestling Promoter | Show Date and Time<br>4/2/2025, 05:00 PM |             | Location Name and Ac<br>Pelican, 123 wes | <sup>Idress</sup><br>st avenue, Frankfort, Kentucky 40601 |              |   |
| Ticket Sale              | es Contestant Details              | Participants Details                     | Attestation | Invoice                                  |                                                           |              |   |
| Description              |                                    |                                          |             |                                          |                                                           | Amount       |   |
| Total Ticket Sal         | les Amount                         |                                          |             |                                          |                                                           | \$1,137.50   | * |
| Total Tax Due            |                                    |                                          |             |                                          |                                                           | \$56.88      |   |
|                          |                                    |                                          |             |                                          |                                                           |              |   |
|                          |                                    |                                          |             |                                          |                                                           |              | v |
|                          |                                    |                                          |             |                                          | Checkout/Complete Order                                   | Cancel Order |   |

# Step 8: Payment

• Select Payment Type

| Kentucky Boxing & Wrestli | ng Commission                                                                                                    |                                                 |         |
|---------------------------|----------------------------------------------------------------------------------------------------|-------------------------------------------------|---------|
| Select Payment Type       |                                                                                                    | Summary                                         | ^       |
| ACH / ELECTRONIC CHECK    | Lean sara noise sera<br>Lean sara noise sera<br>CREDIT CARD                                                                           | Event Tax<br>Item Price: \$56.88<br>Quantity: 1 | \$56.88 |
|                           | Policies Security Disclaimer Accessibility<br><b>FEADOCK</b><br>© 2025 Commonwealth of Kentucky. All rights reserved.<br>Kentucky gov |                                                 |         |

 $\circ$   $\;$  Enter payment details, Click 'Next'  $\;$ 

| Kentucky Boxing           | <u>g &amp; Wrest</u> | t <u>ling Cor</u>  | <u>mission</u>                 |                                                 |         |
|---------------------------|----------------------|--------------------|--------------------------------|-------------------------------------------------|---------|
| Select Payment Type       |                      |                    |                                | Summary                                         | ^       |
|                           |                      |                    | OKDICHO<br>2234 5475 4022 1234 | Event Tax<br>Item Price: \$56.88<br>Quantity: 1 | \$56.88 |
| ACH / ELECTRONIC CI       | HECK                 |                    | CREDIT CARD                    | Sub Total                                       | \$56.88 |
|                           |                      |                    |                                | Total                                           | \$56.88 |
| Card Details              |                      |                    |                                |                                                 |         |
| Card Number (required)    | Expiration Date (r   | equired)           | Security Code (required)       |                                                 |         |
|                           | 01 🗸 20              | )25 🗸              |                                |                                                 |         |
|                           |                      |                    | @ <u>Help</u>                  |                                                 |         |
|                           |                      |                    |                                |                                                 |         |
| Cardholder Details        |                      |                    |                                |                                                 |         |
| Name (required)           |                      | Country (required) |                                |                                                 |         |
|                           |                      | United State       | s ~                            |                                                 |         |
| Address Line 1 (required) |                      | Address Line 2     |                                |                                                 |         |
| City (required)           |                      | State (required)   | Zip Code (required)            |                                                 |         |
|                           |                      | KY                 | ~                              |                                                 |         |
| NEXT                      |                      |                    |                                |                                                 |         |

# o Click 'Pay Now'

| Kentucky Boxing & Wrestling Commission                    |                                                                                                    |             |                                                 |         |  |  |
|-----------------------------------------------------------|----------------------------------------------------------------------------------------------------|-------------|-------------------------------------------------|---------|--|--|
| Visa Card Details                                         |                                                                                                    | <u>EDIT</u> | Summary                                         | ^       |  |  |
| Card Number ******* Expin                                 | ation Date 6/2025                                                                                                    |             | Event Tax<br>Item Price: \$56.88<br>Quantity: 1 | \$56.88 |  |  |
| Cardholder Details                                        |                                                                                                    | <u>EDIT</u> | Sub Total                                       | \$56.88 |  |  |
| Eric Carle<br>100 East Street<br>United States            |                                                                                                    |             | Total                                           | \$56.88 |  |  |
| Cancer and return to Kentucky Boxing & Westing Commission |                                                                                                    |             |                                                 |         |  |  |
|                                                           | Policies Security Disclaimer Accessibilit<br>TEAM<br>KENTUCKY.<br>© 2025 Commonwealth of Kentucky. All rights reserve<br>Kentucky.gov | y<br>:d.    |                                                 |         |  |  |

### **Step 9: Transaction Details**

Invoice can be printed by clicking on 'Print Copy of Invoice'.

To go back to the account home page, click 'Home' or 'Go Home'.

|                                                                                                    | Home     | Transaction History | User Profile | Logout |         |
|----------------------------------------------------------------------------------------------------|----------|---------------------|--------------|--------|---------|
| Transaction / Order Information                                                                    |          |                     |              |        |         |
| Your order has been processed.                                                                     |          |                     |              |        |         |
| Transaction Details                                                                                |          |                     |              |        |         |
| Transaction Status: Complete<br>Transaction/Order Number: 74238476<br>Transaction Date: 04/04/2025 |          |                     |              |        |         |
| Payment Summary                                                                                    |          |                     |              |        |         |
| Description                                                                                        | Quantity |                     |              |        | Amount  |
| Event Report                                                                                       | 1        |                     |              |        | \$56.88 |
|                                                                                                    |          |                     |              |        |         |
| Total Charged: \$56.88                                                                             |          |                     |              |        |         |
| Print Copy Of Invoice Go Home                                                                      |          |                     |              |        |         |
| <b>↑</b>                                                                                           |          |                     |              |        |         |

#### Step 10: Check Email

Check your personal email address that you provided during the license application submission to view:

| Tł  | ne payment transaction email and                                                        |          |    |
|-----|-----------------------------------------------------------------------------------------|----------|----|
| ١   | our Recent Online Transaction with Kentucky Boxing and Wrestling Commission             |          |    |
| (   | PB PPC Boxing and Wrestling Commission                                                  |          |    |
| De  | ear Eric Carte,                                                                         |          |    |
| Th  | ank you for your recent online transaction with the KY Boxing and Wrestling Commission. |          |    |
| Be  | low are the details of your transaction:                                                |          |    |
| KE  | WC Transaction ID: 184                                                                  |          |    |
| Tra | insaction Details                                                                       |          |    |
| **  |                                                                                         |          |    |
| Tra | insaction/Order Number: 74238476                                                        |          |    |
| Tra | insaction Date: 04/04/2025                                                              |          |    |
| Pa  | yment Method: Visa Ending with 1111                                                     |          |    |
| Ac  | count Holder Information                                                                |          |    |
| **  |                                                                                         |          |    |
| Na  | ime: Eric Carle                                                                         |          |    |
| Ac  | dress: 100 East Street, Canada, KY, 41519                                               |          |    |
| Ite | m(s) Checked Out are:                                                                   |          |    |
| **  |                                                                                         |          |    |
| De  | escription                                                                              | Quantity | A  |
| Ev  | ent Tax                                                                                 | 1        | \$ |

If you should have any auestions or problems resarding this transaction. please contact the Kentucky Boxing and Wrestling Commission for assistance at kbwc@ky.gov

#### o Event report is under review email

Event Report submitted on 04/04/2025 for event held on 04/02/2025 05:00 PM is under review

PBC Boxing and Wrestling Commission

Dear Eric Carle,

The Kentucky Boxing and Wrestling Commission received your Event Report on 04/04/2025 for the Wrestling - Pro/Am event held on 04/02/2025 05:00 PM at Pelican, 123 west avenue, "Frankfort, KY 40601.

Your Event Report is under review.

If you have any questions or problems regarding this application, please contact our help desk for assistance at (502)564-0085, Monday – Friday, 8:00 a.m. until 4:30 p.m., EST or kbwc@ky.gov via email.

Kind Regards, Kentucky Boxing and Wrestling Commission